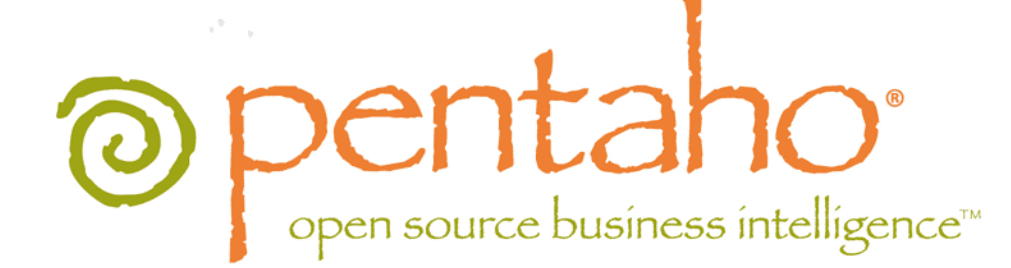

Pentaho Data Integration 4.1 Administrator's Guide

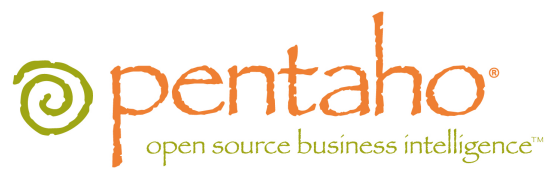

This document is copyright © 2011 Pentaho Corporation. No part may be reprinted without written permission from Pentaho Corporation. All trademarks are the property of their respective owners.

# Help and Support Resources

If you have questions that are not covered in this guide, or if you would like to report errors in the documentation, please contact your Pentaho technical support representative.

Support-related questions should be submitted through the Pentaho Customer Support Portal at http://support.pentaho.com.

For information about how to purchase support or enable an additional named support contact, please contact your sales representative, or send an email to <u>sales@pentaho.com</u>.

For information about instructor-led training on the topics covered in this guide, visit <u>http://www.pentaho.com/training</u>.

# Limits of Liability and Disclaimer of Warranty

The author(s) of this document have used their best efforts in preparing the content and the programs contained in it. These efforts include the development, research, and testing of the theories and programs to determine their effectiveness. The author and publisher make no warranty of any kind, express or implied, with regard to these programs or the documentation contained in this book.

The author(s) and Pentaho shall not be liable in the event of incidental or consequential damages in connection with, or arising out of, the furnishing, performance, or use of the programs, associated instructions, and/or claims.

# Trademarks

Pentaho (TM) and the Pentaho logo are registered trademarks of Pentaho Corporation. All other trademarks are the property of their respective owners. Trademarked names may appear throughout this document. Rather than list the names and entities that own the trademarks or insert a trademark symbol with each mention of the trademarked name, Pentaho states that it is using the names for editorial purposes only and to the benefit of the trademark owner, with no intention of infringing upon that trademark.

# **Company Information**

Pentaho Corporation Citadel International, Suite 340 5950 Hazeltine National Drive Orlando, FL 32822 Phone: +1 407 812-OPEN (6736) Fax: +1 407 517-4575 http://www.pentaho.com

E-mail: communityconnection@pentaho.com

Sales Inquiries: sales@pentaho.com

Documentation Suggestions: <u>documentation@pentaho.com</u>

Sign-up for our newsletter: http://community.pentaho.com/newsletter/

# Contents

| Introduction                                                                               | 4         |
|--------------------------------------------------------------------------------------------|-----------|
| Adding a JDBC Driver                                                                       | 5         |
| Adding a JDBC Driver to Hadoop                                                             | 6         |
| PDI Functions in the Pentaho Enterprise Console                                            | 7         |
| Connecting to the Data Integration Server                                                  | 7         |
| Monitoring Current Activity and Alerts                                                     | 7         |
| Registering PDI Jobs and Transformations                                                   | 7         |
| Registering Transformations and Jobs from the Pentaho Enterprise Repository                | 7         |
| Registering Transformations and Jobs from a Database Repository                            | 8         |
| Registering Transformations and Jobs from a File System                                    | 9         |
| Monitoring Jobs and Transformations                                                        | 9         |
| Monitoring Performance Trends for Jobs and Transformations                                 | 9         |
| License Management                                                                         | 12        |
| Managing Licenses from the Command Line Interface                                          | 12        |
| Installing an Enterprise Edition Key on Windows (CLI)                                      | 12        |
| Security and Authorization Configuration                                                   | 13<br>1 / |
| Security and Authorization Configuration.                                                  | 14        |
| Changing the Admin Credentials for the Pentano Enterprise Console                          | 14        |
|                                                                                            | 14<br>1/  |
| Editing User Information                                                                   | 14        |
| Deleting Users                                                                             | 15        |
| Adding Roles                                                                               | 16        |
| Editing Roles                                                                              | 16        |
| Deleting Roles                                                                             | 17        |
| Assigning Users to Roles                                                                   | 17        |
| Making Changes to the Admin Role                                                           | 17        |
| Assigning Permissions in the Pentaho Enterprise Repository                                 | 18        |
| Permissions Settings                                                                       | 19        |
| Enabling System Role Permissions in the Pentaho Enterprise Repository                      | 19        |
| Configuring LDAP for the Pentano Data Integration Server                                   | 20        |
| Configuring Slave Servers.                                                                 | ZZ        |
| Configuring Carte as a Slave Instance.                                                     | 22        |
| List of Server Derte Llead by DDI                                                          | 22        |
| List of Server Ports Oseu by PDI                                                           |           |
| How to Change Service Port Numbers                                                         | 24        |
| How to Enable Logging                                                                      | 25        |
| How to Change the DI Server URL                                                            | 26        |
| How to Back Up the Enterprise Repository                                                   | 27        |
| Importing and Exporting Content                                                            | 28        |
| Importing a Pentaho Enterprise Repository                                                  | 28        |
| Exporting a Pentaho Enterprise Repository                                                  | 28        |
| Using PDI Data Sources in Action Sequences                                                 | 29        |
| Monitoring Job and Transformation Results                                                  | 30        |
| slave-server-config.xml                                                                    | 30        |
| Troubleshooting                                                                            | 32        |
| I don't know what the default login is for the DI Server, Enterprise Console, and/or Carte | 32        |
| Jobs scheduled on the DI Server cannot execute a transformation on a remote Carte server   | 32        |

This guide contains instructions for configuring and managing a production or development Pentaho Data Integration (PDI) 4.1 server. **Installation is not covered here**; for installation procedures, refer to the *Pentaho Data Integration Installation Guide* instead.

# Adding a JDBC Driver

Before you can connect to a data source in any Pentaho server or client tool, you must first install the appropriate database driver. Your database administrator, CIO, or IT manager should be able to provide you with the proper driver JAR. If not, you can download a JDBC driver JAR file from your database vendor or driver developer's Web site. Once you have the JAR, follow the instructions below to copy it to the driver directories for all of the BI Suite components that need to connect to this data source.

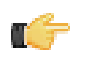

**Note:** Microsoft SQL Server users frequently use an alternative, non-vendor-supported driver called JTDS. If you are adding an MSSQL data source, ensure that you are installing the correct driver.

#### Backing up old drivers

You must also ensure that there are no other versions of the same vendor's JDBC driver installed in these directories. If there are, you may have to back them up and remove them to avoid confusion and potential class loading problems. This is of particular concern when you are installing a driver JAR for a data source that is the same database type as your Pentaho solution repository. If you have any doubts as to how to proceed, contact your Pentaho support representative for guidance.

#### Installing JDBC drivers

Copy the driver JAR file to the following directories, depending on which servers and client tools you are using (Dashboard Designer, ad hoc reporting, and Analyzer are all part of the BI Server):

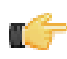

**Note:** For the DI Server: before copying a new JDBC driver, ensure that there is not a different version of the same JAR in the destination directory. If there is, you must remove the old JAR to avoid version conflicts.

- BI Server: /pentaho/server/biserver-ee/tomcat/lib/
- Enterprise Console: /pentaho/server/enterprise-console/jdbc/
- Data Integration Server: /pentaho/server/data-integration-server/tomcat/webapps/pentaho-di/ WEB-INF/lib/
- Data Integration client: /pentaho/design-tools/data-integration/libext/JDBC/
- Report Designer: /pentaho/design-tools/report-designer/lib/jdbc/
- Schema Workbench: /pentaho/design-tools/schema-workbench/drivers/
- Aggregation Designer: /pentaho/design-tools/agg-designer/drivers/
- Metadata Editor: /pentaho/design-tools/metadata-editor/libext/JDBC/

**Note:** To establish a data source in the Pentaho Enterprise Console, you must install the driver in both the Enterprise Console and the BI Server or Data Integration Server. If you are just adding a data source through the Pentaho User Console, you do not need to install the driver to Enterprise Console.

#### Restarting

Once the driver JAR is in place, you must restart the server or client tool that you added it to.

#### Connecting to a Microsoft SQL Server using Integrated or Windows Authentication

The JDBC driver supports Type 2 integrated authentication on Windows operating systems through the **integratedSecurity** connection string property. To use integrated authentication, copy the **sqljdbc\_auth.dll** file to all the directories to which you copied the JDBC files.

The **sqljdbc\_auth.dll** files are installed in the following location:

<installation directory>\sqljdbc\_<version>\<language>\auth\

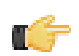

**Note:** Use the **sqljdbc\_auth.dll** file, in the x86 folder, if you are running a 32-bit Java Virtual Machine (JVM) even if the operating system is version x64. Use the **sqljdbc\_auth.dll** file in the x64 folder, if you are running a 64-bit JVM on a x64 processor. Use the **sqljdbc\_auth.dll** file in the IA64 folder, you are running a 64-bit JVM on an Itanium processor.

## Adding a JDBC Driver to Hadoop

You must ensure that your Hadoop nodes have a JDBC driver JAR for every database they will connect to. If you are missing any drivers, copy the JAR files to the /lib/ subdirectory in your Hadoop home.

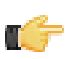

**Note:** The Pentaho Data Integration client tools come with many common JDBC drivers in the /pentaho/ design-tools/data-integration/libext/JDBC/ directory that you can use in Hadoop.

cp /tmp/downloads/mysql-connector-java-3.1.14-bin.jar /hadoop-0.20.2/lib/

# **PDI Functions in the Pentaho Enterprise Console**

The PDI features of the Pentaho Enterprise Console allow you to monitor all activity on a Data Integration server remotely. You can also register specific jobs and transformations to monitor for more detailed information such as performance trends, execution history, and error logs.

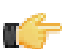

**Important:** Before you can monitor jobs and transformations, you must first configure logging and monitoring features in Pentaho Data Integration. See *How to Enable Logging* on page 25 for details.

To start viewing jobs and transformations, you must perform at least one of the following tasks:

- · Configure the connection to the Data Integration Server you want to monitor
- · Register transformations and jobs specific transformations and jobs you want to monitor in detail

### **Connecting to the Data Integration Server**

You must register your Data Integration server to link it to the Pentaho Enterprise Console. After registration you can monitor activity associated with jobs and transformations being processed by the Data Integration server from the PDI dashboard in the Pentaho Enterprise Console.

To register your Data Integration server:

- 1. Make sure your Data Integration server is up and running.
- 2. In the Pentaho Enterprise Console home page, click Pentaho Data Integration.
- **3.** Click **X** to open the **Carte Configuration** dialog box.
- 4. In the Carte Configuration dialog box, enter the Data Integration server URL, (for example, http://localhost:9080/ pentaho-di/), the server user name, and password.

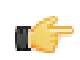

**Note:** You can still configure the Pentaho Enterprise Console to connect to a basic Carte server using the appropriate URL; (for example, http://localhost:80/kettle/).

5. Click OK to complete the registration.

A message appears if the connection to the Data Integration server is successful. If you see an error message, check to make sure your Data Integration server is running and that your access credentials are correct.

### **Monitoring Current Activity and Alerts**

Once your Data Integration or Carte server is running and you have registered jobs and transformations, the **Current Activity** chart on the PDI dashboard displays the total number of jobs and transformations that are waiting, running, or paused on a configured server. Also displayed is a list of alerts associated with registered jobs and transformations. Alerts help you determine if a job or transformation is taking too long to run, has completed too quickly, or has logged errors.

Click **Refresh** to update the dashboard. Click in the **History** list box to view performance history (All History) associated with registered jobs and transformations.

### **Registering PDI Jobs and Transformations**

The Pentaho Enterprise Console allows you to register jobs and transformations contained in an enterprise or database repository. Registering a job or transformation allows you to analyze additional related information such as the log history and performance trends.

#### **Registering Transformations and Jobs from the Pentaho Enterprise Repository**

To register jobs and transformations stored in a database repository, you must connect to the repository by defining a database connection.

- 1. Make sure your Data Integration server is running.
- 2. In the Pentaho Enterprise Console, click the Pentaho Data Integration tab.

- **3.** Click **(Registration)** to view the **Register Jobs and Transformations** page.
- 4. In the Register Jobs and Transformations page, click the plus sign (+) next to Repository. The New Repository Connection dialog box appears.
- 5. Enter the information about your repository in the appropriate fields and click OK.

| New repository connection                                                                                                    |
|----------------------------------------------------------------------------------------------------|
|                                                                                                    |
| ○ Kettle Repository ④ Enterprise Repository                                                                                                    |
| Repository Name:                                                                                                    |
| PRODUCTION-1                                                                                                    |
|                                                                                                    |
| Database Settings                                                                                                    |
| URL:                                                                                                    |
| http://localhost9080/pentaho-di/kettle                                                                                                    |
|                                                                                                    |
| Data Integration Repository                                                                                                    |
| Renository User Name:                                                                                                    |
| ioe                                                                                                    |
| Repository Password:                                                                                                    |
|                                                                                                    |
|                                                                                                    |
| and and the second second seco |
| have been and the set                                                                                                    |

| _   | 1  | 2  |
|-----|----|----|
| 144 | Υ. | -  |
|     | ÷  | 7. |

**Note:** No fields in the **New Repository Connection** dialog box are allowed to be blank and your port number must be valid.

6. Select the new repository and click **Browse**.

When you connect to your database repository successfully, a list of all jobs and transformations in the repository appears.

7. Select the jobs and transformations you want to monitor and click Register.

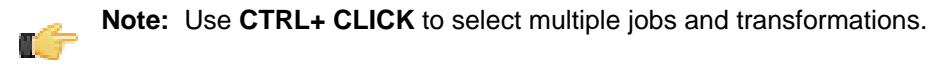

The jobs and transformations you selected appear in the **Registered** list box. Previously registered jobs and transformations are not displayed.

#### **Registering Transformations and Jobs from a Database Repository**

To register jobs and transformations stored in a classic Kettle database repository, you must connect to the repository by defining a database connection.

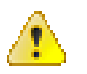

**Caution:** To avoid database connection errors, be sure you have accurate database connection details. Depending on the database vendor, incorrect entries associated with database connections result in error messages that may not identify issues clearly.

- 1. Make sure your repository is running.
- 2. In the Pentaho Enterprise Console, click the Pentaho Data Integration tab.

**3.** Click **(Registration)** to view the **Register Jobs and Transformations** page.

- **4.** In the **Register Jobs and Transformations** page, click the plus sign (+) next to **Repository**. The **New Repository Connection** dialog box appears.
- 5. Click the Kettle Repository radio button.
- 6. Enter the information about your database in the appropriate fields and click OK.

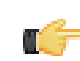

**Note:** No fields in the **New Repository Connection** dialog box are allowed to be blank and your port number must be valid.

7. Select the new repository and click Browse.

When you connect to your database repository successfully, a list of all jobs and transformations in the database repository appears.

8. Select the jobs and transformations you want to monitor and click Register.

**Note:** Use **CTRL+ CLICK** to select multiple jobs and transformations.

The jobs and transformations you selected appear in the **Registered** list box.

#### **Registering Transformations and Jobs from a File System**

To register and view jobs and transformations that are stored in a file system, you must browse for the files that contain them.

- 1. In the Pentaho Enterprise Console, click the **Pentaho Data Integration** tab.
- Click 🗹 (Registration) to view the **Register Jobs and Transformations** page.
- 3. In the File text box type the path name to the file that contains the job or transformation or click **Browse** to locate the file.
- 4. Click Register

The jobs and transformations you selected appear in the Registered list box.

### **Monitoring Jobs and Transformations**

You can monitor the status of all PDI-related jobs and transformations from the Pentaho Enterprise Console. In

the console, click the PDI menu item then click 💻 (Monitoring Status) to display all jobs and transformations that are currently running on the Carte server and those which are registered. You will see all registered jobs and transformations and all jobs and transformations that have run on Carte since it was last restarted. Registered jobs and transformations that are registered but which have not been run on Carte since it was last restarted, display a status of "unpublished." Also displayed are runtime thresholds (Alert Min and Max), if specified.

From this page you can start running pause III, and stop running jobs and transformations that have been sent

to the server since it was last restarted. Click 🗣 (Refresh) to refresh the list of jobs and transformations as needed.

#### **Monitoring Performance Trends for Jobs and Transformations**

The job and transformation details page associated with the PDI feature of the Pentaho Enterprise Console allows you, among other things, to look a performance trends for a specific job or transformation, to set up alert thresholds, and render results by occurrence or date. In addition, you can view the job or transformation log file (if running on the Data Integration server or Carte) and the step metrics (if running on the Data Integration server or Carte) associated with a specific job or transformation.

To display the job and transformation details page, click the PDI tab in the console, then click 💻 (Monitoring Status) to open the Monitor Status page. Double-click on a specific job and transformation to display the activity details page. The information available on the details page depends on the settings you configured in the Transformation Settings dialog box in Spoon. See the *Pentaho Data Integration User Guide* for details.

| ▲ ≡ ♂ ※ ▮         | • = •      |         |          |           |         |         |          |        |        |          |       | -{     |
|-------------------|------------|---------|----------|-----------|---------|---------|----------|--------|--------|----------|-------|--------|
| Genrow_2_Dummy    |            |         |          |           |         |         |          |        |        |          |       | Ba     |
| Step Metrics Per  | formance T | rend Ca | arte log | Execution | History |         |          |        |        |          |       | Ę      |
| Step Name         | CopyNr     | Read    | Written  | Input     | Output  | Updated | Rejected | Errors | Active | Time     | Speed | pr/in/ |
| Generate Rows     | 0          | 0       | 600000   | 0 0       | 0       | 0       | 0        | 0      | 37.4   | 160333.4 | -     | 0      |
| Generate Rows     | 1          | 0       | 600000   | 0 0       | 0       | 0       | 0        | 0      | 37.4   | 160333.4 |       | 0      |
| Generate Rows     | 2          | 0       | 600000   | 0 0       | 0       | 0       | 0        | 0      | 37.4   | 160333.4 | -     | 0      |
| Generate Rows     | 3          | 0       | 600000   | 0 0       | 0       | 0       | 0        | 0      | 37.5   | 160064.0 | -     | 0      |
| Generate Rows     | 4          | 0       | 600000   | 0 0       | 0       | 0       | 0        | 0      | 37.5   | 160200.7 | -     | 0      |
| Dummy (do nothing | ) 0        | 5000000 | 500000   | 0 0       | 0       | 0       | 0        | 0      | 37.5   | 133219.6 | -     | 50000  |
| Dummy (do nothing | ) 0        | 5000000 | 500000   | 0 0       | 0       | 0       | 0        | 0      | 37.5   | 133219.6 |       | 50000  |
| Dummy (do nothing | ) 0        | 5000000 | 500000   | 0 0       | 0       | 0       | 0        | 0      | 37.5   | 133219.6 | -     | 50000  |
| Dummy (do nothing | ) 0        | 5000000 | 500000   | 0 0       | 0       | 0       | 0        | 0      | 37.5   | 133219.6 | -     | 50000  |
| Dummy (do nothing | ) 0        | 5000000 | 500000   | 0 0       | 0       | 0       | 0        | 0      | 37.5   | 133219.6 | -     | 509    |
| min               |            | 000     | ~~~      | ~~~~      | have    | - and   | ~~~~~    | ~~~~   | nor ~  | many.    |       | ~      |

**Step Metrics** displays metrics at a step level associated with how many rows each step has processed (read, written, input, output.)

The **Performance Trend** chart displays the performance of a job or transformation over time. Performance history is displayed for registered jobs and transformations that are configured with database logging exclusively.

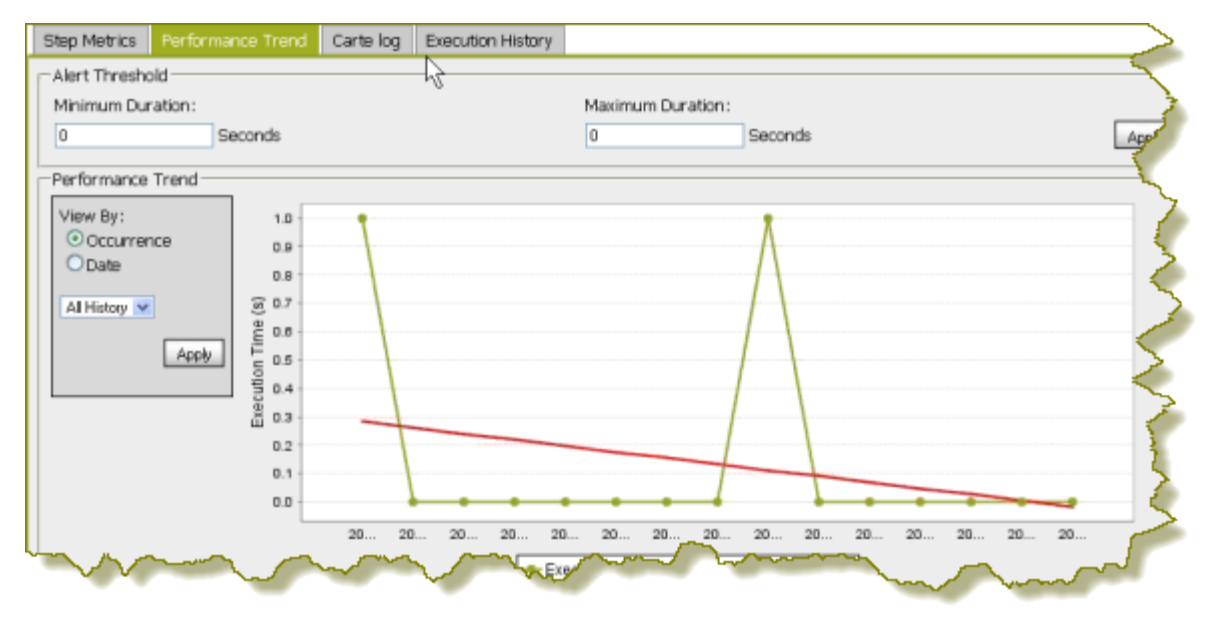

**Note:** The Performance Trend is viewable only if you configured the transformation to log to a database in Spoon. See the *Pentaho Data Integration User Guide* for details.

You can configure an **Alert Threshold** by editing the runtime durations in number of seconds. Click **Apply** to have changes take effect. A line appears on the performance chart that displays the minimum and maximum durations. These values are also used on the status page to display warning messages when applicable. The Performance Trend chart can be adjusted to render results by date or by occurrence. For each of these chart types, a filter can be applied to limit the results. Click **Apply** to have changes take effect.

Carte Log displays all relevant logging information associated with the execution of the transformation.

| Step Metrics Performance Trend Carte log Execution History                                                                                                    |
|----------------------------------------------------------------------------------------------------|
| 2010/05/20 15:28:09 - Denormaliser capturing last state timestamp - Dispatching started for transformation<br>[Denormaliser capturing last state timestamp]<br>2010/05/20 15:28:09 - Denormaliser capturing last state timestamp - This transformation can be replayed<br>with replay date: 2010/05/20 15:28:09<br>2010/05/20 15:28:09 - R1.0 - Finished processing (I=0, 0=0, R=0, W=1, U=0, E=0)<br>2010/05/20 15:28:09 - R2.0 - Finished processing (I=0, 0=0, R=0, W=1, U=0, E=0)<br>2010/05/20 15:28:09 - R3.0 - Finished processing (I=0, 0=0, R=0, W=1, U=0, E=0)<br>2010/05/20 15:28:09 - R1 4.0 - Finished processing (I=0, 0=0, R=0, W=1, U=0, E=0)<br>2010/05/20 15:28:09 - R1 4.0 - Finished processing (I=0, 0=0, R=0, W=1, U=0, E=0)<br>2010/05/20 15:28:09 - R0 denothing).0 - Finished processing (I=0, 0=0, R=4, W=4, U=0, E=0)<br>2010/05/20 15:28:09 - Bow denothing.0 - Finished processing (I=0, 0=0, R=4, W=4, U=0, E=0)<br>2010/05/20 15:28:09 - R0 denothing.0 - Finished processing (I=0, 0=0, R=4, W=4, U=0, E=0)<br>2010/05/20 15:28:09 - R0 denothing.0 - Finished processing (I=0, 0=0, R=4, W=4, U=0, E=0)<br>2010/05/20 15:28:09 - R0 denothing.0 - Finished processing (I=0, 0=0, R=4, W=4, U=0, E=0)<br>2010/05/20 15:28:09 - R0 denothing.0 - Finished processing (I=0, 0=0, R=4, W=4, U=0, E=0)<br>2010/05/20 15:28:09 - R0 denothing.0 - Finished processing (I=0, 0=0, R=4, W=4, U=0, E=0)<br>2010/05/20 15:28:09 - R0 denothing.0 - Finished processing (I=0, 0=0, R=4, W=4, U=0, E=0)<br>2010/05/20 15:28:09 - R0 denothing.0 - Finished processing (I=0, 0=0, R=4, W=4, U=0, E=0)<br>2010/05/20 15:28:09 - R0 denothing.0 - Finished processing (I=0, 0=0, R=4, W=4, U=0, E=0)<br>2010/05/20 15:28:09 - R0 denothing.0 - Finished processing (I=0, 0=0, R=4, W=4, U=0, E=0)<br>2010/05/20 15:28:09 - R0 denothing.0 - Finished processing (I=0, 0=0, R=4, W=4, U=0, E=0)<br>2010/05/20 15:28:09 - R0 denothing.0 - Finished processing (I=0, 0=0, R=4, W=4, U=0, E=0)<br>2010/05/20 15:28:09 - R0 denothing.0 - Finished processing (I=0, 0=0, R=4, W=4, U=0, E=0)<br>2010/05/20 15:28:09 - R0 denothing.0 - Finished processing (I= |
| 2010/05/20 15:28:09 - id.0 - Finished processing (I=0, 0=0, R=4, W=4, U=0, E=0)<br>2010/05/20 15:28:09 - Calculator.0 - Finished processing (I=0, 0=0, R=4, W=4, U=0, E=0)<br>2010/05/20 15:28:09 - Group by.0 - Finished processing (I=0, 0=0, R=4, W=2, U=0, E=0)<br>2010/05/20 15:28:09 - Remove group.0 - Finished processing (I=0, 0=0, R=2, W=2, U=0, E=0)                                                                                                    |
|                                                                                                    |

T.

**Execution History** allows you to view log information from previous executions. This is particularly helpful when you are troubleshooting an error. In the image below, the transformation has run multiple times. The user has selected to display details about the fourth time the transformation ran.

**Note:** Execution History is viewable only if you configured the transformation to log to a database in Spoon (LOG\_FIELD table). See the *Pentaho Data Integration User Guide* for details.

| ▲ 🗏 🗹 💥 🕨 🖩 🗣<br>Denormaliser capturing last state timestamp'                                                                                                    |             |             |                 |            |       |        |        |                     |
|----------------------------------------------------------------------------------------------------|-------------|-------------|-----------------|------------|-------|--------|--------|---------------------|
| Step Metrics                                                                                                    | Performance | e Trend Car | te log Executio | in History |       |        |        |                     |
| Batch ID                                                                                                    | Duration    | Read        | Written         | Updated    | Input | Output | Errors | Execution Date      |
| L                                                                                                    | 1000        | 0           | 0               | 0          | 0     | 0      | 0      | 2010-05-20 15:21:10 |
| 2                                                                                                    | 0           | 0           | 0               | 0          | 0     | 0      | 0      | 2010-05-20 15:21:3  |
| 3                                                                                                    | 0           | 0           | 0               | 0          | 0     | 0      | 0      | 2010-05-20 15:22:09 |
| ŧ                                                                                                    | 0           | 0           | 0               | 0          | 0     | 0      | 0      | 2010-05-20 15:22:35 |
| 5                                                                                                    | 0           | 0           | 0               | 0          | 0     | 0      | 0      | 2010-05-20 15:23:02 |
|                                                                                                    | 0           | 0           | 0               | 0 0        | 0     | 0      | 0      | 2010-05-20 15:23:39 |
|                                                                                                    | 0           | 0           | 0               | 0          | 0     | 0      | 0      | 2010-05-20 15:24:09 |
| 1                                                                                                    | 0           | 0           | 0               | 0          | 0     | 0      | 0      | 2010-05-20 15:24:39 |
|                                                                                                    | 1000        | 0           | 0               | 0          | 0     | 0      | 0      | 2010-05-20 15:25:09 |
| <pre>2010/05/20 15:22:39 - RepositoriesMeta - Reading repositories XNL file: C:\Documents and Settings\JakeC<br/>\.kettle\repositories.xml<br/>2010/05/20 15:22:39 - Denormaliser capturing last state timestamp - Dispatching started for<br/>transformation [Denormaliser capturing last state timestamp]<br/>2010/05/20 15:22:39 - Denormaliser capturing last state timestamp - This transformation can be replayed<br/>with replay date: 2010/05/20 15:22:39<br/>2010/05/20 15:22:39 - R1.0 - Finished processing (I=0, 0=0, R=0, W=1, U=0, E=0)<br/>2010/05/20 15:22:39 - R3.0 - Finished processing (I=0, 0=0, R=0, W=1, U=0, E=0)<br/>2010/05/20 15:22:39 - R2.0 - Finished processing (I=0, 0=0, R=0, W=1, U=0, E=0)<br/>2010/05/20 15:22:39 - R1 4.0 - Finished processing (I=0, 0=0, R=0, W=1, U=0, E=0)</pre> |             |             |                 |            |       |        |        |                     |

# Installing or Updating an Enterprise Edition Key

You must install Pentaho Enterprise Edition keys associated with products for which you have purchased support entitlements. The keys you install determine the layout and capabilities of the Pentaho Enterprise Console, and the functionality of the BI Server and DI Server. Follow the instructions below to install an Enterprise Edition key through the Pentaho Enterprise Console for the first time, or to update an expired or expiring key. If you would prefer to use a command line tool instead, see *Appendix: Working From the Command Line Interface* on page 12.

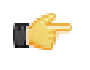

**Note:** If your Pentaho Enterprise Console server is running on a different machine than your BI or DI Server, you must use the command line tool to install and update license files; you will not be able to use the Pentaho Enterprise Console for this task.

C-

**Note:** License installation is a user-specific operation. You must install licenses from the user accounts that will start all affected Pentaho software. If your BI or DI Server starts automatically at boot time, you must install licenses under the user account that is responsible for system services. If you have a Pentaho For Hadoop license, it must be installed under the user account that starts the Hadoop service as well as user accounts that run Pentaho client tools that have Hadoop functionality, and the account that starts the DI Server. There is no harm in installing the licenses under multiple local user accounts, if necessary.

- 1. If you have not done so already, log into the Pentaho Enterprise Console by opening a Web browser and navigating to http://server-hostname:8088, changing server-hostname to the hostname or IP address of your BI or DI server.
- 2. Click the + (plus) button in the upper right corner of the Subscriptions section.
  - An Install License dialog box will appear.
- 3. Click Browse, then navigate to the location you saved your LIC files to, then click Open.

LIC files for each of your supported Pentaho products were emailed to you along with your Pentaho Welcome Kit. If you did not receive this email, or if you have lost these files, contact your Pentaho support representative. If you do not yet have a support representative, contact the Pentaho salesperson you were working with.

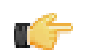

**Note:** Do not open your LIC files with a text editor; they are binary files, and will become corrupt if they are saved as ASCII.

4. Click OK.

The Setup page changes according to the LIC file you installed.

You can now configure your licensed products through the Pentaho Enterprise Console.

# Appendix: Working From the Command Line Interface

Though the Pentaho Enterprise Console is the quickest, easiest, and most comprehensive way to manage PDI and/or the BI Server, some Pentaho customers may be in environments where it is difficult or impossible to deploy or use the console. This appendix lists alternative instructions for command line interface (CLI) configuration.

### Installing an Enterprise Edition Key on Windows (CLI)

To install a Pentaho Enterprise Edition Key from the command line interface, follow the below instructions.

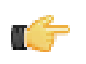

**Note:** Do not open your LIC files with a text editor; they are binary files, and will become corrupt if they are saved as ASCII.

- 1. Navigate to the \pentaho\server\enterprise-console\license-installer\ directory, or the \license-installer\ directory that was part of the archive package you downloaded.
- 2. Run the install\_license.bat script with the install switch and the location and name of your license file as a parameter.

install\_license.bat install "C:\Users\pgibbons\Downloads\Pentaho BI Platform
Enterprise Edition.lic"

Upon completing this task, you should see a message that says, "The license has been successfully processed. Thank you."

#### Installing an Enterprise Edition Key on Linux (CLI)

To install a Pentaho Enterprise Edition Key from the command line interface, follow the below instructions.

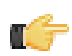

**Note:** Do not open your LIC files with a text editor; they are binary files, and will become corrupt if they are saved as ASCII.

- 1. Navigate to the /pentaho/server/enterprise-console/license-installer/ directory, or the / license-installer/ directory that was part of the archive package you downloaded.
- 2. Run the install\_license.sh script with the install switch and the location and name of your license file as a parameter. You can specify multiple files, separated by spaces, if you have more than one license key to install.

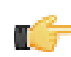

**Note:** Be sure to use backslashes to escape any spaces in the path or file name.

install\_license.sh install /home/pgibbons/downloads/Pentaho\ BI\ Platform\ Enterprise\
Edition.lic

Upon completing this task, you should see a message that says, "The license has been successfully processed. Thank you."

The information in this section explains how to configure users, roles, and other permissions settings for your PDI enterprise repository.

# **Changing the Admin Credentials for the Pentaho Enterprise Console**

The default user name and password for the Pentaho Enterprise Console are **admin** and **password**, respectively. You must change these credentials if you are deploying the BI Server to a production environment. Follow the instructions below to change the credentials:

1. Stop the Pentaho Enterprise Console.

/pentaho/server/enterprise-console/stop-pec.sh

- 2. Open a terminal or command prompt window and navigate to the /pentaho/server/enterprise-console/ directory.
- 3. Execute the **pec-passwd** script with two parameters: the Enterprise Console username and the new password you want to set.

This script will make some configuration changes for you, and output an obfuscated password hash to the terminal. ./pec-passwd.sh admin newpass

- 4. Copy the hash output to the clipboard, text buffer, or to a temporary text file.
- 5. Edit the /pentaho/server/enterprise-console/resource/config/login.properties file with a text editor.
- 6. Replace the existing hash string with the new one, leaving all other information in the file intact.

admin: OBF:**luo9lvn6lymflyt4lv1plym7lv2plyti1ylz1vnw1unp**,server-administrator,contentadministrator,admin

7. Save and close the file, and restart Enterprise Console.

The Pentaho Enterprise Console password is now changed.

# Managing Users and Roles in the Pentaho Enterprise Repository

Pentaho Data Integration comes with a default security provider. If you don't have an existing authentication provider such as LDAP or MSAD, you can use Pentaho Security to define users and roles.

The point-and-click user interface for users and roles in the Pentaho Enterprise Repository similar to the one in the Pentaho Enterprise Console. The users and roles radio buttons allow you to switch between user and role settings. You can add, delete, and edit users and roles from this page.

| Sepository explorer on [PRODUCT        |                    |             |
|----------------------------------------|--------------------|-------------|
| Browse Connections Security Slaves Par | titions   Clusters |             |
| Users ORoles OSystem Roles             |                    | <u> </u>    |
| Available: 🦯 🔕 🖾                       | Member of:         |             |
| admin                                  | Name               | Description |
| michael_simmons                        |                    |             |
| suzy<br>tiffany                        |                    |             |
|                                        |                    |             |
|                                        |                    |             |

### Adding Users

You must be logged into the Enterprise Repository as an administrative user.

To add users in the Enterprise Repository, follow the directions below.

- 1. In Spoon, go to **Tools** -> **Repository** -> **Explore**.
- 14 | Pentaho BI Suite Official Documentation | Security and Authorization Configuration

The Repository Explorer opens.

2. Click the Security tab.

Note: The Users radio button is selected by default.

- 3. Next to Available, click <sup>(a)</sup> (Add). The Add User dialog box appears.
- 4. Enter the User Name and Password associated with your new user account in the appropriate fields.

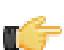

Note: An entry in the Description field is optional.

5. If you have available roles that can be assigned to the new user, under Member, select a role and click  $\Rightarrow$  (Add).

| 🚫 Add User      |          | 2                                           |
|-----------------|----------|---------------------------------------------|
| User Name:      |          | 2                                           |
| michael_simmons |          | 1                                           |
| Password:       |          |                                             |
| ********        |          | 2                                           |
| Description:    |          |                                             |
| eng_dev_59      |          |                                             |
| Member          |          |                                             |
| Available       | Assigned |                                             |
| Admin           | dev      | 2                                           |
| cto             |          | 2                                           |
| is devingr      | 2        |                                             |
|                 |          | star an an an an an an an an an an an an an |
|                 |          | ~                                           |
|                 |          |                                             |
| - mark          | Aur -    |                                             |
|                 |          |                                             |

The role you assigned to the user appears in the right pane under Assigned.

6. Click OK to save your new user account and exit the Add Users dialog box.

The name of the user you added appears in the list of Available users.

#### **Editing User Information**

You must be logged into the Enterprise Repository as an administrative user.

Follow the instructions below to edit a user account.

- In Spoon, go to Tools -> Repository -> Explore. The Repository Explorer opens.
- 2. Click the Security tab.

Note: The Users radio button is selected by default.

- 3. Select the user whose details you want to edit from the list of available users.
- 4. Click / (Edit)

The Edit User dialog box appears.

- 5. Make the appropriate changes to the user information.
- 6. Click OK to save changes and exit the Edit User dialog box.

#### **Deleting Users**

**T** 

You must be logged into the Enterprise Repository as an administrative user. Refer to *Best Practices for Deleting Users* and *Roles in the Pentaho Enterprise Repository* before you delete a user or role.

Follow the instructions below to delete a user account:

- 1. In Spoon, go to **Tools** -> **Repository** -> **Explore**. The Repository Explorer opens.
- 2. Click the Security tab.
- 3. Select the user you want to delete from the list of available users.
- Next to Users, click (Remove). A confirmation message appears.
- 5. Click **Yes** to delete the user.

The specified user account is deleted.

#### Best Practices for Deleting Users and Roles in the Pentaho Enterprise Repository

If a user or role is deleted in the Pentaho Enterprise Repository, (currently used by Pentaho Data Integration), content that refers to the deleted user (either by way of owning the content or having an ACL that mentions the user or role) is left unchanged; therefore, it is possible that you may create a new user or role, at a later date, using an identical name. In this scenario, content ownership and access control entries referring to the deleted user or role now apply to the new user or role.

To avoid this problem, Pentaho recommends that you disable a user or role instead of deleting it. This prevents a user or role with an identical name from ever being created again. The departmental solution (also referred to as Hibernate or the Pentaho Security back-end), does not have disable functionality. For this back-end, Pentaho recommends that you use the following alternatives rather than deleting the user or role:

| IF                          | IF THEN                                                     |  |  |
|-----------------------------|-------------------------------------------------------------|--|--|
| You are dealing with a role | Unassign all current members associated with the role       |  |  |
| You are dealing with a user | Reset the password to a password that is so cryptic that it |  |  |
|                             | is impossible to guess and is unknown to any users          |  |  |

#### Adding Roles

You must be logged into the Enterprise Repository as an administrative user.

To add roles in the Enterprise Repository, follow the directions below:

- 1. In Spoon, go to **Tools** -> **Repository** -> **Explore**. The Repository Explorer opens.
- 2. Click the Security tab.
- 3. Click the **Roles** radio button. The list of available roles appear.
- Click (a) (Add) The Add Role dialog box appears.
- 5. Enter the Role Name in the appropriate field.

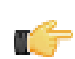

Note: An entry in the Description field is optional.

If you have users to assign to the new role, select them (using the <SHIFT> or <CTRL> keys) from the list of available users and click <> (Add).

The user(s) assigned to your new role appear in the right pane.

7. Click OK to save your entries and exit the Add Role dialog box.

The specified role is created and is ready to be assigned to user accounts.

#### **Editing Roles**

You must be logged into the Enterprise Repository as an administrative user.

To edit roles in the Enterprise Repository, follow the directions below.

- In Spoon, go to Tools -> Repository -> Explore. The Repository Explorer opens.
- 2. Click the Security tab.

- 3. Click the **Roles** radio button. The list of available roles appear.
- 4.
  - Select the role you want to edit and click <a>(Edit)</a> The Edit Role dialog box appears.
- 5. Make the appropriate changes.
- 6. Click OK to save your changes and exit the Edit Role dialog box.

#### **Deleting Roles**

You must be logged into the Enterprise Repository as an administrative user. Refer to *Best Practices for Deleting Users* and *Roles in the Pentaho Enterprise Repository* before you delete a user or role.

Follow the instructions below to delete a role:

- 1. In Spoon, go to **Tools** -> **Repository** -> **Explore**. The Repository Explorer opens.
- 2. Click the Security tab.
- 3. Select the role you want to delete from the list of available roles.
- Click (Remove). A confirmation message appears.
- 5. Click Yes to delete the role.

The specified role is deleted.

#### **Assigning Users to Roles**

You must be logged into the Enterprise Repository as an administrative user.

You can assign users to roles, (and vice-versa), when you add a new user or role; however, you can also assign users to roles as a separate task.

- In Spoon, go to Tools -> Repository -> Explore. The Repository Explorer opens.
- 2. Click the Security tab.
- 3. Click the **Roles** radio button. The list of available roles appear.
- 4. Select the role to which you want to assign one or more users.

**Note:** If the role has users currently assigned to it, the names of the users appear in the table on the right under **Members**. You can assign or unassign any users to a role. You can select a single item or multiple items from the list of members. Click **(Remove)** to remove the user assignment.

- Next to Members, click (add).
   The Add User to Role dialog box appears.
- Select the user (or users) you want assigned to the role and click (Add).
   The user(s) assigned to the role appear in the right pane.
- 7. Click OK to save your entries and to exit the Add User to Role dialog box.

The specified users are now assigned to the specified role.

#### Making Changes to the Admin Role

The assigning of task-related permissions, (Read, Create, and Administrate), associated with the Admin role in the Pentaho Enterprise Repository cannot be edited in the user interface. The Admin role is the only role that is assigned the *Administrate* permission; the Administrate permission controls user access to the Security tab.

Deleting the Admin role prevents *all users* from accessing the Security tab, unless another role is assigned the Administrate permission. Below are the scenarios that require a non-UI configuration change:

- You want to delete the Admin role
- You want to unassign the Administrate permission from the Admin role

You want to setup LDAP

Follow the instructions below to change the Admin role:

- 1. Shut down the Data Integration server.
- Open the repository.spring.xml file located at \pentaho\server\data-integration-server\pentahosolutions\system\.
- 3. Locate the element with an ID of immutableRoleBindingMap.
- Replace the entire node with the XML shown below. Make sure you change yourAdminRole to the role that will have Administrate permission.

```
<util:map id="immutableRoleBindingMap">
    <entry key="yourAdminRole">
        <util:list>
            <value>org.pentaho.di.reader</value>
            <value>org.pentaho.di.creator</value>
            <value>org.pentaho.di.securityAdministrator</value>
            </util:list>
            </entry>
</util:map>
```

5. Restart the Data Integration server.

The Admin role is changed according to your requirements.

### **Assigning Permissions in the Pentaho Enterprise Repository**

You must be logged into the Enterprise Repository as an administrative user.

There are "action based" permissions associated with the roles. Roles help you define what users or members of a group have the permission to do. You can create roles that restrict users to reading content exclusively. You can create administrative groups who are allowed to administer security and create new content.

In the example below, user "joe" has an "admin" role. As such, Joe's permissions allow him to **Read Content**, **Administer Security**, and **Create Content**.

| Sepository explorer on [PR                 | DUCTION-1]                                                          |             |            |
|--------------------------------------------|---------------------------------------------------------------------|-------------|------------|
| Browse Connections Security Sla            | ves Partitions Clusters                                             |             | `}         |
| O Users      Roles      System Roles       |                                                                     |             | 5          |
| Available: 🦯 🕀 🖾                           | Members:                                                            |             | 0 <b>2</b> |
| Admin<br>ceo<br>cto<br>dev<br>devmgr<br>is | Name<br>admin<br>joe                                                | Description |            |
|                                            | Permissions<br>✓ Read Content<br>✓ Administrate<br>✓ Create Content |             | Apply      |

To assign permissions in the Enterprise Repository, follow the instructions below.

1. In Spoon, go to **Tools** -> **Repository** -> **Explore**. The Repository Explorer opens.

- 2. Click the Security tab.
- Click the Roles radio button. The list of available roles appear.
- 4. Select the role to which you want to assign permissions.
- 5. Enable the appropriate permissions for your role as shown in the example below.

| Repository explorer     Browse (Connections Security) | on [PRODUCTION-1]                                                |             |               |
|-------------------------------------------------------|------------------------------------------------------------------|-------------|---------------|
| O Users ⊙ Roles O Sys<br>Available: ∕ O               | tem Roles<br>Members:                                            |             |               |
| Admin<br>ceo<br>cto<br>dev<br>devmor                  | Name<br>michael_simmons                                          | Description |               |
| leng<br>is                                            | Permissions     Read Content     Administrate     Create Content |             | $\frac{1}{2}$ |
|                                                       |                                                                  |             |               |

#### 6. Click Apply.

The permissions you enabled for the role will take effect the next time the specified user(s) log into the Pentaho Enterprise Console.

| Permission     | Effect                                   |
|----------------|------------------------------------------|
| Read Content   | Allows a user or role to examine         |
|                | contents (for example, transformations,  |
|                | jobs, and database connections) in the   |
|                | repository                               |
| Administrate   | Assigns all permissions to the specified |
|                | user or role                             |
| Create Content | Allows a user or role to create content  |
|                | in the repository                        |

#### **Permissions Settings**

### Enabling System Role Permissions in the Pentaho Enterprise Repository

When users log into the Pentaho Enterprise Repository, they are automatically assigned the **Authenticated** system role in addition to the role you assigned to them. Pentaho requires the Authenticated system role for users to log into the Pentaho Enterprise Repository; this includes Admin users. By default, the Authenticated system role provide **Read Content** and **Create Content** permissions to all users who are logged in. You can change these permissions as needed.

| 🚫 Repository explorer o     | n [PRODUCTION-1]                                                                                                    |
|-----------------------------|----------------------------------------------------------------------------------------------------|
| Browse Connections Security | Slaves Partitions Clusters                                                                                                    |
| 🔘 Users 🔘 Roles 🖲 System    | n Roles                                                                                                    |
| Available:                  | • • • • • • • • • • • • • • • • • • •                                                                                                    |
| Authenticated<br>Anonymous  | System Roles are like non-system roles in that they are assigned to users.<br>However system roles differ from non-system roles in that they are not<br>associated with users in persistent storage (such as a directory accessed via<br>LDAP) but instead automatically assigned. Once assigned, either from<br>persistent storage or automatically, non-system and system roles are<br>indistinguishable. For example, the Authenticated system role is assigned to<br>every user that has logged in. (The user is also assigned the non-system<br>roles associated with that user in persistent storage.) An administrator can<br>control the access of all logged-in users by modifying the permissions<br>associated with the Authenticated system role. Furthermore, the<br>Anonymous system role is assigned when a request is being made without<br>having previously logged in.<br>Permissions<br>Read Content<br>Administrate<br>Create Content<br>Applix |
|                             |                                                                                                    |
|                             | ~ ~ ~ ~ ~ ~ ~ ~ ~ ~ ~ ~ ~ ~ ~ ~ ~ ~ ~                                                                                                    |

Note: Important! The Anonymous system role is not being used at this time.

Follow the steps below to change permissions for the Authenticated system role.

- In Spoon, go to Tools -> Repository -> Explore. The Repository Explorer opens
- 2. Click the Security tab.
- 3. Click the System Roles radio button. The list of available system roles appear.

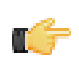

Note: The Anonymous role is not functional.

- 4. Select the Authenticated role from the list of available roles.
- 5. Under Permissions, enable the appropriate permissions for this role.
- 6. Click Apply to save your changes.

The specified permissions are enabled for the Authenticated system role.

### **Configuring LDAP for the Pentaho Data Integration Server**

You must have a working directory server before continuing.

Follow the instructions below if you are using LDAP security for Pentaho Data Integration.

**Note:** Important! LDAP-related configuration options in the Pentaho Enterprise Console are strictly for BI server support and cannot be used to manage LDAP for the Pentaho Data Integration server.

- 1. Open the file, pentaho-spring-beans.xml, located at /pentaho/server/data-integration-server/ pentaho-solutions/system/.
- 2. Locate the following lines:

```
<import resource="applicationContext-spring-security-hibernate.xml" />
<import resource="applicationContext-pentaho-security-hibernate.xml" />
```

3. Edit the lines are follows:

```
<import resource="applicationContext-spring-security-ldap.xml" />
<import resource="applicationContext-pentaho-security-ldap.xml" />
```

- 4. Save the file.
- 5. Restart the Data Integration server.

You are now running the Pentaho Data Integration server in LDAP mode..

You can set up multiple instances of Carte, which is essentially a version of Spoon without an interface, to operate as slave servers managed by the DI Server. Follow the instructions below to install and configure slave servers.

### **Configuring Carte as a Slave Instance**

Through the Repository Explorer in PDI you can easily set up Carte servers to execute PDI jobs and transformations as slaves or clusters. The first step in configuring slave servers is to deploy a copy of the Data Integration client tools to the machine you want to delegate work to. Follow the directions below to set up Carte slaves.

- 1. Retrieve a **pdi-ee-client** archive package from the Pentaho Enterprise Edition FTP site.
- 2. On each machine that will act as a Carte server (slave), create a /pentaho/design-tools/ directory.
- **3.** Unpack the archive to the /pentaho/design-tools/ directory on each machine. Two directories will be created: **data-integration** and **license-installer**.
- Use the license utility to install the PDI Enterprise Edition and Pentaho Hadoop Enterprise Edition licenses, if applicable.
- 5. Copy over any required JDBC drivers from your development instances of PDI to the Carte instances.
- 6. Run the Carte script with your preferred options.

./carte.sh 127.0.0.1 8080

- 7. Ensure that the Carte service is running as intended, accessible from your primary PDI development machines, and that it can run your jobs and transformations.
- 8. To start this slave server every time the operating system boots, create a startup or init script to run Carte at boot time with the same options you tested with.

You now have one or more Carte slave servers that you can delegate job and transformation work to in the Repository Explorer.

See the Pentaho Data Integration User Guide for more information about assigning slaves and configuring clusters.

### **Executing Scheduled Jobs on a Remote Carte Server**

Follow the instructions below if you need to schedule a job that you want to run on a remote Carte server. Without making these configuration changes, you will be unable to remotely execute scheduled jobs.

- 1. Stop the DI Server and remote Carte server.
- 2. Open the /pentaho/server/data-integration-server/tomcat/webapps/pentaho-di/WEB-INF/ web.xml file with a text editor.
- 3. Find the Proxy Trusting Filter filter section, and add your Carte server's IP address to the param-value element.

```
<filter>
      <filter-name>Proxy Trusting Filter</filter-name>
      <filter-class>org.pentaho.platform.web.http.filters.ProxyTrustingFilter</filter-</pre>
  class>
      <init-param>
         <param-name>TrustedIpAddrs</param-name>
         <param-value>127.0.0.1,192.168.0.1</param-value>
         <description>Comma separated list of IP addresses of a trusted hosts.
  description>
      </init-param>
      <init-param>
        <param-name>NewSessionPerRequest</param-name>
        <param-value>true</param-value>
         <description>true to never re-use an existing IPentahoSession in the HTTP
   session; needs to be true to work around code put in for BISERVER-2639</description>
      </init-param>
  </filter>
4. Uncomment the proxy trusting filter-mappings between the <!-- begin trust --> and <!-- end trust --> markers.
```

```
<!-- begin trust -->
```

```
<filter-mapping>
  <filter-name>Proxy Trusting Filter</filter-name>
  <url-pattern>/webservices/authorizationPolicy</url-pattern>
</filter-mapping>
<filter-mapping>
  <filter-name>Proxy Trusting Filter</filter-name>
  <url-pattern>/webservices/roleBindingDao</url-pattern>
</filter-mapping>
<filter-mapping>
  <filter-name>Proxy Trusting Filter</filter-name>
  <url-pattern>/webservices/userRoleListService</url-pattern>
</filter-mapping>
<filter-mapping>
  <filter-name>Proxy Trusting Filter</filter-name>
  <url-pattern>/webservices/unifiedRepository</url-pattern>
</filter-mapping>
<filter-mapping>
  <filter-name>Proxy Trusting Filter</filter-name>
  <url-pattern>/webservices/userRoleService</url-pattern>
</filter-mapping>
<filter-mapping>
  <filter-name>Proxy Trusting Filter</filter-name>
  <url-pattern>/webservices/Scheduler</url-pattern>
</filter-mapping>
<filter-mapping>
  <filter-name>Proxy Trusting Filter</filter-name>
  <url-pattern>/webservices/repositorySync</url-pattern>
</filter-mapping>
<!-- end trust -->
```

- 5. Save and close the file, then edit the carte.sh or Carte.bat startup script on the machine that runs your Carte server.
- 6. Add -Dpentaho.repository.client.attemptTrust=true to the java line at the bottom of the file.

```
java $OPT -Dpentaho.repository.client.attemptTrust=true org.pentaho.di.www.Carte "${1+
$@}"
```

- 7. Save and close the file.
- 8. Start your Carte and DI Server

You can now schedule a job to run on a remote Carte instance.

# List of Server Ports Used by PDI

The port numbers below must be available internally on the machine that runs the DI Server. The only exception is SampleData, which is only for evaluation and demonstration purposes and is not necessary for production systems. If you are unable to open these ports, or if you have port collisions with existing services, refer to *How to Change Service Port Numbers* on page 24 for instructions on how to change them.

| Service                    | Port Number |   |
|----------------------------|-------------|---|
| Enterprise Console         | 8088        |   |
| Data Integration Server    | 9080        |   |
| H2 (SampleData)            | 9092        | - |
| Embedded BI Server (Jetty) | 10000       | - |

### How to Change Service Port Numbers

#### **Enterprise Console (Jetty)**

Edit the /pentaho/server/enterprise-console/resource/config/console.properties file. The port number entries are in the first section at the top of the file.

# Management Server Console's Jetty Server Settings

```
console.start.port.number=8088
console.stop.port.number=8033
```

#### **DI Server (Tomcat)**

Edit the /pentaho/server/data-integration-server/tomcat/conf/server.xml file and change the port numbers in the section shown below.

```
<!-- A "Connector" represents an endpoint by which requests are received
         and responses are returned. Documentation at :
         Java HTTP Connector: /docs/config/http.html (blocking & non-blocking)
         Java AJP Connector: /docs/config/ajp.html
         APR (HTTP/AJP) Connector: /docs/apr.html
         Define a non-SSL HTTP/1.1 Connector on port 9080
    -->
    <Connector URIEncoding="UTF-8" port="9080" protocol="HTTP/1.1"</pre>
               connectionTimeout="20000"
               redirectPort="9443" />
    <!-- A "Connector" using the shared thread pool-->
    <!--
    <Connector URIEncoding="UTF-8" executor="tomcatThreadPool"</pre>
               port="9080" protocol="HTTP/1.1"
               connectionTimeout="20000"
               redirectPort="9443" />
```

**Note:** You may also have to change the SSL and SHUTDOWN ports in this file, depending on your configuration.

Next, follow the directions in *How to Change the DI Server URL* on page 26 to accommodate for the new port number.

#### Embedded BI Server (Jetty)

This server port is hard-coded in Pentaho Data Integration and cannot be changed. If port 10000 is unavailable, the system will increment by 1 until an available port is found.

# How to Enable Logging

The logging functionality in PDI enables you to more easily track down complex errors and failures, and measure performance. To turn on logging in PDI, follow the below procedure.

1. Create a database or table space called pdi\_logging.

If you don't have a database set aside specifically for logging and other administrative tasks, you can use the SampleData H2 database service included with PDI. H2 does not require you to create a database or table space; if you specify one that does not exist, H2 silently creates it.

- 2. Start Spoon, and open a transformation or job that you want to enable logging for.
- 3. Go to the Edit menu and select Settings...

The Settings dialogue will appear.

- 4. Select the Logging tab.
- 5. In the list on the left, select the function you want to log.
- 6. Click the New button next to the Log Connection field.

The Database Connection dialogue will appear.

7. Enter in your database connection details, then click **Test** to ensure that they are correct. Click **OK** when you're done.

If you are using the included H2 instance, it is running on **localhost** on port **9092**. Use the **hibuser** username with the **password** password.

8. Look through the list of fields to log, and ensure that only the fields you are interested in are checked.

Logging can negatively impact system performance, so don't record any information that you aren't going to use.

Logging is now enabled for the job or transformation in question.

When you run a job or transformation that has logging enabled, you have the option of choosing the log verbosity level in the execution dialogue:

- Nothing Don't record any output
- Error Only show errors
- Minimal Only use minimal logging
- Basic This is the default level
- Detailed Give detailed logging output
- Debug For debugging purposes, very detailed output
- Row level Logging at a row level. This will generate a lot of log data

If the **Enable time** option is enabled, all lines in the logging will be preceded by the time of day.

# How to Change the DI Server URL

You can change the DI Server hostname from localhost to a specific IP address, hostname, or domain name by following the instructions below. This procedure is also a requirement if you are changing the DI Server port number.

- 1. Stop the DI Server through your preferred means.
- 2. Open the /pentaho/server/data-integration-server/tomcat/webapps/pentaho-di/WEB-INF/ web.xml file with a text editor.
- 3. Modify the value of the fully-qualified-server-url element appropriately.

```
<context-param>
<param-name>fully-qualified-server-url</param-name>
<param-value>http://localhost:9080/pentaho-di/</param-value>
</context-param>
```

- 4. Save and close the file.
- 5. Start the DI Server.

The DI Server is now configured to reference itself at the specified URL.

# How to Back Up the Enterprise Repository

Follow the instructions below to create a backup of your PDI enterprise repository.

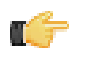

**Note:** If you've made any changes to the Pentaho Enterprise Console or DI Server Web application configuration, such as changing the port number or base URL, you will have to modify this procedure to include the entire /pentaho/server/ directory.

1. Stop the DI Server.

/pentaho/server/data-integration-server/stop-pentaho.sh

 Create a backup archive or package of the /pentaho/server/data-integration-server/pentahosolutions/ directory.

tar -cf pdi\_backup.tar /pentaho/server/data-integration-server/pentaho-solutions/

- 3. Copy the backup archive to removable media or an online backup server.
- 4. Start the DI Server.

/pentaho/server/data-integration-server/start-pentaho.sh

Your DI Server's stored content, settings, schedules, and user/role information is now backed up.

To restore from this backup, simply unpack it to the same location, overwriting all files that already exist there.

# **Importing and Exporting Content**

You can import and export PDI content to and from an enterprise repository by using PDI's built-in functions, explained in the subsections below.

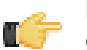

**Note:** Among other purposes, these procedures are useful for backing up and restoring content in the enterprise repository. However, users, roles, permissions, and schedules will not be included in import/export operations. If you want to back up these things, you should follow the procedure in *How to Back Up the Enterprise Repository* on page 27 instead.

# Importing a Pentaho Enterprise Repository

You must be logged into the Enterprise Repository in Spoon.

Follow the instructions below to import the Enterprise Repository.

- 1. In Spoon, go to Tools -> Repository -> Import Repository.
- 2. Locate the export (XML) file that contains the enterprise repository contents.
- 3. Click Open.
- The Directory Selection dialog box appears.
- 4. Select the directory in which you want to import the repository.
- 5. Click OK.
- 6. Enter a comment, if applicable.
- 7. Wait for the import process to complete.
- 8. Click Close.

The full contents of the repository are now in the directory you specified.

### **Exporting a Pentaho Enterprise Repository**

You must be logged into the Enterprise Repository through Spoon.

Follow the instructions below to export the Enterprise Repository.

- 1. In Spoon, go to Tools -> Repository -> Export Repository.
- 2. In the Save As dialog box, browse to the location where you want to save the export file.
- 3. Type a name for your export file in the File Name text box..

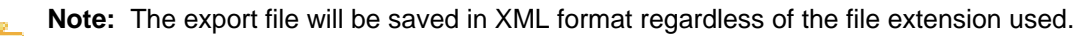

4. Click Save.

The export file is created in the location you specified. This XML file is a concatenation of all of the PDI content you selected. It is possible to break it up into individual KTR and KJB files by hand or through a transformation.

# **Using PDI Data Sources in Action Sequences**

If you have any action sequences that rely on Pentaho Data Integration (PDI) data sources that are stored in an enterprise repository, you must make a configuration change in order to run them.

Create a .kettle directory in the home directory of the user account that runs the BI Server, and copy the **repositories.xml** file from your local PDI configuration directory to the new one you just created on the BI Server machine.

You must also edit the /pentaho-solutions/system/kettle/settings.xml file and put in your PDI enterprise repository information.

Once these changes have been made, restart the BI Server. When it comes back up, the **Use Kettle Repository** function in Pentaho Design Studio should properly connect to the DI Server.

You can view remotely executed and scheduled job and transformation details, including the date and time that they were run, and their status and results, through the Kettle Status page. To view it, navigate to the /pentaho-di/ kettle/status page on your DI Server (change the hostname and port to match your configuration):

http://internal-di-server:9080/pentaho-di/kettle/status

If you aren't yet logged into the DI Server, you'll be redirected to the login page before you can continue. Once logged in, the Kettle Status page should look something like this:

| 0                               |                                                |         | Kettle slave server status - | Mozilla Firefox  |
|---------------------------------|------------------------------------------------|---------|------------------------------|------------------|
| <u>File Edit View History B</u> | ookmarks Tools Help                            |         |                              |                  |
| 🚅 🖕 🛸 🗸 🙋 🔕                     | http://localhost:9080/pentaho-di/kettle/status |         |                              |                  |
|                                 |                                                |         |                              |                  |
| Kettle slave server status      | T                                              |         |                              |                  |
| Status                          |                                                |         |                              |                  |
|                                 |                                                |         |                              |                  |
| Transformation name             | Carte Object ID                                | Status  | Last log date                | Remove from list |
| Aggregate - basics              | 909a9be2-0095-4f09-bb5a-953a408bc821           | Stopped | 1 2010/05/18 11:33:31.82     | 6 <u>Remove</u>  |
| Aggregate - basics              | a08443bb-f927-4e78-8ad6-8a7a971cdec8           | Stopped | 1 2010/05/18 11:38:31.65     | 9 <u>Remove</u>  |
| Aggregate - basics              | c99f5d52-d552-4ccf-88e3-9ac0e1a06ece           | Stopped | 1 2010/05/18 11:28:31.84     | 9 <u>Remove</u>  |
| Aggregate - basics              | d2e4dee3-d386-4997-ac9f-38d505ad6a28           | Stopped | d 2010/05/18 11:23:32.25     | 0 <u>Remove</u>  |
| Aggregate - basics              | d941a9a7-814f-4abe-b6e9-2c8e70166319           | Stopped | 1 2010/05/18 11:29:54.43     | 2 Remove         |
| Row generator test              | f9e6427e-7f3a-4d5e-9697-a76e2cb8c2c8           | Waiting | 2010/05/18 11:20:56.83       | 5 <u>Remove</u>  |
|                                 |                                                |         |                              |                  |
| Job name Carte Objec            | t ID Status Last log date Remove from          | ı list  |                              |                  |
|                                 |                                                |         |                              |                  |
| Configurati                     | on details:                                    |         |                              |                  |
| g                               |                                                |         |                              |                  |
| (                               |                                                |         |                              |                  |

| Parameter                                    | Value                 |
|----------------------------------------------|-----------------------|
| The maximum size of the central log buffer   | 0 lines (No limit)    |
| The maximum age of a log line                | 0 minutes (No limit)  |
| The maximum age of a stale object            | 0 minutes (No limit)  |
| These parameters can be set in the slave set | rver configuration XN |

-config.xml

You can get to a similar page in Spoon by using the **Monitor** function of a slave server.

Notice the **Configuration details** table at the bottom of the screen. This shows the three configurable settings for schedule and remote execution logging. See slave-server-config.xml on page 30 for more information on what these settings do and how you can modify them.

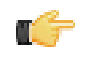

**Note:** This page is cleared when the server is restarted, or at the interval specified by the object\_timeout\_minutes setting.

#### slave-server-config.xml

Remote execution and logging -- any action done through the Carte server embedded in the Data Integration Server -- is controlled through the /pentaho/server/data-integration-server/pentaho-solutions/system/ kettle/slave-server-config.xml file. The three configurable options are explained below.

Note: Your DI Server must be stopped in order to make modifications to slave-server-config.xml.

| Property      | Values                              | Description                         |
|---------------|-------------------------------------|-------------------------------------|
| max_log_lines | Any value of 0 (zero) or greater. 0 | Truncates the execution log when it |
|               | indicates that there is no limit.   | goes beyond this many lines.        |

| Property                | Values                              | Description                             |
|-------------------------|-------------------------------------|-----------------------------------------|
| max_log_timeout_minutes | Any value of 0 (zero) or greater. 0 | Removes lines from each log entry if it |
|                         | indicates that there is no timeout. | is older than this many minutes.        |
| object_timeout_minutes  | Any value of 0 (zero) or greater. 0 | Removes entries from the list if they   |
|                         | indicates that there is no timeout. | are older than this many minutes.       |

| <slave_config></slave_config>                                                                                                    |
|----------------------------------------------------------------------------------------------------|
| <max lines="" log="">0</max>                                                                                                    |
| max log timeout minutessor/max log timeout minutess                                                                                                    |
| <pre>state to the set of the set of the set</pre> |
| <pre><object_timeout_minutes>0</object_timeout_minutes></pre>                                                                                                    |
|                                                                                                    |
|                                                                                                    |

This section contains known problems and solutions relating to the procedures covered in this guide.

# I don't know what the default login is for the DI Server, Enterprise Console, and/or Carte

For the DI Server administrator, it's username admin and password secret.

For Enterprise Console administrator, it's username admin and password password.

For Carte, it's username **cluster** and password **cluster**.

Be sure to change these to new values in your production environment.

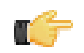

**Note:** DI Server users are not the same as BI Server users.

# Jobs scheduled on the DI Server cannot execute a transformation on a remote Carte server

You may see an error lie this one when trying to schedule a job to run on a remote Carte server:

ERROR 11-05 09:33:06,031 - ! UserRoleListDelegate.ERROR\_0001\_UNABLE\_TO\_INITIALIZE\_USER\_ROLE\_LIST\_WEBSVC! com.sun.xml.ws.client.ClientTransportException: The server sent HTTP status code 401: Unauthorized

To fix this, follow the instructions in Executing Scheduled Jobs on a Remote Carte Server on page 22